## คู่มือการสืบค้น Knowledge Bank @ SPU

Knowledge Bank @ SPU เป็นโครงการเชื่อมโยงชุมชนนักวิชาการ อาจารย์ นักวิจัย บรรณารักษ์ และนักศึกษา มหาวิทยาลัยศรีปทุม ในการนำคลังความรู้ของคณะและหน่วยงานมาแลกเปลี่ยนเรียนรู้ร่วมกัน ในฐานข้อมูลเดียวกัน

1.เข้าไปที่ เว็บไซต์ <u>https://www.spu.ac.th/department/library</u> หรือค้นหาตาม <u>http://dspace.spu.ac.th/</u>

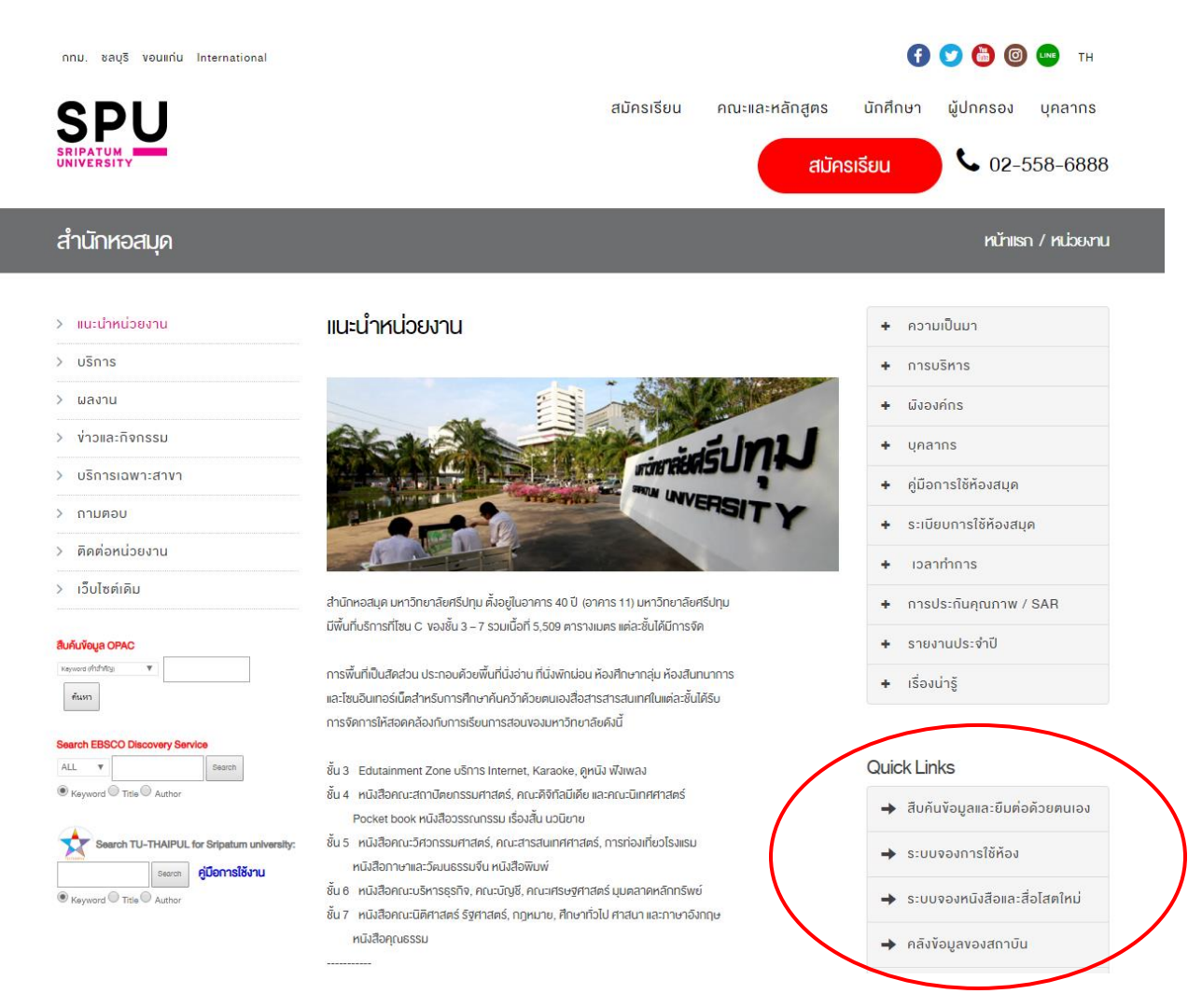

### เลือกคลังข้อมูลสถาบัน

#### **Quick Links**

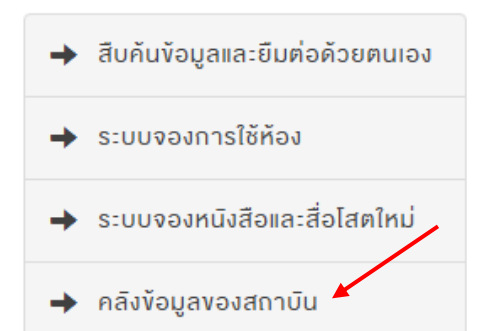

#### 2. การสืบค้น <u>http://dspace.spu.ac.th</u>

School of Architecture

School of Business Administration (280)

School of Information Technology 504

School of Interdisciplinary Technology and Innovation (อุณะสหวิทยาการ เทคโนโลยีและนวัดกรรม

School of Communication Arts

School of Digital Media

School of Economics คณะเศรษฐศาสตร์ School of Engineering

คณะสถาบัตยกรรมศาสตร์

คณะบริหารธุรกิจ

คณะนิเทศศาสตร์

คณะดิจิทัลมีเดีย

คณะวิศวกรรมศาสตร์

School of Law

คณะนิติศาสตร์

ดณะเทคโนโลยีสารสนเทศ

287

70

22

112

346

470

|                                                                                                    |                                                                                                    |                                                                                                    | ค้นหาในระบบ DSpace                                                                                                    | ٩                               | 👤 เข้าสู่ระบบ:                            |                 |
|----------------------------------------------------------------------------------------------------|----------------------------------------------------------------------------------------------------|----------------------------------------------------------------------------------------------------|----------------------------------------------------------------------------------------------------|---------------------------------|-------------------------------------------|-----------------|
|                                                                                                    |                                                                                                    |                                                                                                    |                                                                                                    |                                 |                                           |                 |
| Knowledge Bank at Sripatum University                                                                                                    |                                                                                                    |                                                                                                    |                                                                                                    |                                 |                                           |                 |
|                                                                                                    |                                                                                                    |                                                                                                    |                                                                                                    |                                 |                                           |                 |
|                                                                                                    |                                                                                                    |                                                                                                    |                                                                                                    |                                 |                                           |                 |
| Knowledge Bank @ SP                                                                                                    | 20                                                                                                    |                                                                                                    |                                                                                                    |                                 |                                           |                 |
| เป็นโครงการเชื่อมโยงชุมชนนักวิชาก                                                                                                    | าาร อาจารย์ นักวิจัย บร                                                                                                    | รณารักษ์                                                                                                    | และนักศึกษามหาวิทย                                                                                                    | าลัยศรีปทุง                     | ม ในการนำคลัง                             | 3               |
| ความรู้ของคณะและหน่วยงานมาแลก                                                                                                    | าเปลี่ยนเรียนรู้ร่วมกัน ใเ                                                                                                    | เฐานข้อมู                                                                                                    | ุลเดียวกัน                                                                                                    |                                 |                                           |                 |
|                                                                                                    |                                                                                                    |                                                                                                    |                                                                                                    |                                 |                                           |                 |
| จุดเด่นของโครงการนี่คือ!                                                                                                    |                                                                                                    |                                                                                                    |                                                                                                    |                                 |                                           |                 |
| แต่ละคณะ/หน่วยงานเป็นเจ้าของควา                                                                                                    | มรู้ของแต่ละ Commur                                                                                                    | nity และค                                                                                                    | าวามรู้ได้รับการถ่ายทอ                                                                                                    | เดโดยเจ้าข                      | องความรู้นั้น เ                           | สมือน           |
| ว่า                                                                                                    |                                                                                                    |                                                                                                    |                                                                                                    |                                 |                                           |                 |
| "ความร้ยิ่งใช้ ยิ่งงอกงาม"                                                                                                    |                                                                                                    |                                                                                                    |                                                                                                    |                                 |                                           |                 |
|                                                                                                    |                                                                                                    |                                                                                                    |                                                                                                    |                                 |                                           |                 |
| ป่าวประชาสัมพันธ์<br>มหวังหวังสร้ามพู Depart เวอร์ชั่น 5.5                                                                                                    |                                                                                                    |                                                                                                    |                                                                                                    |                                 |                                           |                 |
| ข่าวประข่าสัมพันธ์<br>มหาริทยาสัยดรีปทุม พัฒนาระบบ DSpace เวอร์ชัน 5.5<br>ข้อมูลแนะนำ Dspace<br>ศูมิอการลงรายการ KnowledgeBank@SPU<br>ศูมิอการสงทระเบียน KnowledgeBank@SPU<br>ศูมิอนบการเบียนอ้างอิง@SPU<br>ชุมมชนใน DSpace                                                                                                    | Discover                                                                                                    |                                                                                                    |                                                                                                    |                                 |                                           |                 |
| ข่าวประชาสัมพันธ์<br>มหาริทยาลัยสรีปทุม พัฒนาระบบ DSpace เวอร์ขัน 5.5<br>ข้อมูลแนะนำ DSpace<br>ตู้มือการลรายายการ KnowledgeBank@SPU<br>ดูมือมูลอุมชัติ KnowledgeBank@SPU<br>ดูมือมารเขียนลำออิง@SPU<br>ชุ่มชนใน DSpace<br>เลือกชุมชนเพื่อเรียกดูกลุ่มข้อมูล                                                                                                    | Discover                                                                                                    |                                                                                                    | Subject                                                                                                    |                                 | vate issued                               |                 |
| ข้าวประขำสัมพันธ์<br>มหาวิทยาสัยทีมทุม พัฒนาระบบ DSpace เวอร์ชัน 5.5<br>ข้อมูลแนะนำ Dspace<br>ศูมีอาาสรายการ KnowledgeBank@SPU<br>ศูมีอามส์ KnowledgeBank@SPU<br>ศูมีอามส์ หาดwledgeBank@SPU<br>ขุมแนะมารชัยสมาร์อร์@SPU<br>ขุมนนารรรษณาร์อร์@SPU<br>ขุมชันใน DSpace<br>เลือกชุมชนเพื่อเรียกลูกลุ่มช่อมูล<br>College of Aviation and Transportaion<br>วิทยาส์การรโนและคนบาคม                                                                                                    | Discover<br>Author<br>สุพล พรหมมาทันธุ์                                                                                                    | 337                                                                                                    | Subject<br>กฎหมาย                                                                                                    | 64                              | ate issued<br>2500 - 2562                 | 4360            |
| ข่าวประชาสัมพันธ์<br>มหาวิทยาลัยศรีปทุม พัฒนาระบบ DSpace เวลร์ชั่น 5.5<br>ข้อมูลแปะป่า Dspace<br>ศูมิอารเลรายการ KnowledgeBank@SPU<br>ศูมิอารเลรายะเป็น KnowledgeBank@SPU<br>ชุมิอารเลรงทะเป็น KnowledgeBank@SPU<br>ขุมมชนาสชิยแล้วส่ง@SPU<br>ขุมชนนใน DSpace<br>เลือกชุมชนเพื่อเรียกดูกลุ่มช่อมูล<br>College of Aviation and Transportaion<br>โทยาล์ยกรบินและคมนาคม                                                                                                    | Discover<br>Author<br>สพล พรรษมมาพันธุ์<br>รมหู โกดิริมย์                                                                                                    | 337<br>235                                                                                                    | Subject<br>กฎหมาย<br>ความซึ่งพอใจ                                                                                                    |                                 | ate issued<br>2500 - 2562<br>2001 - 2099  | (4360)<br>(398) |
| <mark>ຢ່າວປຣະນຳລັນພັນຕ໌</mark><br>ມหาร้างยาสัยครีปทุม พัฒนาระบบ DSpace เวอร์ชัน 5.5<br>ช้อมูลแนะนำ Dspace<br>ອູສີລາรາສະກະຫຼາກ KnowledgeBank@SPU<br>ອູສີລາກສະນາະເນີຍນ KnowledgeBank@SPU<br>ອູສິລາກສະນາເນີຍນ KnowledgeBank@SPU<br><b>ນຸມເນນາຈະເນີຍນ KnowledgeBank@SPU</b><br><b>ນຸມເນນາຈະເນີຍນ KnowledgeBank@SPU</b><br><b>ນຸມເນນາຈະເນີນ ແນນນີ້ນ KnowledgeBank@SPU</b><br><b>ນຸມເນນານີ້ວຍນີ້ນ KnowledgeBank@SPU</b><br><b>ນຸມເນນານີ້ນ ແນນຈະເນີນ KnowledgeBank@SPU</b><br><b>ນຸມເນນານີ້ນ ແນນນີ້ນ KnowledgeBank@SPU</b><br><b>ນຸມເນນານີ້ນ KnowledgeBank@SPU</b><br><b>ນຸມເນນນີ້ນ KnowledgeBank@SPU</b><br><b>ນຸມເນນນີ້ນ KnowledgeBank@SPU</b><br><b>ນຸມເນນນີ້ນ KnowledgeBank@SPU</b><br><b>ນຸມເນນນີ້ນ KnowledgeBank@SPU</b><br><b>ນຸມເນນນີ້ນ KnowledgeBank@SPU</b><br><b>ນຸມເນນນີ້ນ KnowledgeBank@SPU</b><br><b>ນຸມເນນນີ້ນ KnowledgeBank@SPU</b><br><b>ນຸມເນນນີ້ນ KnowledgeBank@SPU</b><br><b>ນຸມເນນນີ້ນ KnowledgeBank@SPU</b><br><b>ນຸມເນນນີ້ນ KnowledgeBank@SPU</b><br><b>ນຸມ</b><br><b>ນຸມເນນນີ້ນ KnowledgeBank@SPU</b><br><b>ນຸມ</b><br><b>ນຸມເນນນ</b> | Discover<br>Author<br>สุพล พรรหมมาพันธุ์<br>ขมาชู โกดิรัมย์<br>นพคล ปกรณ์นิมิตดี                                                                                                    | 337<br>235<br>(122                                                                                                    | Subject<br>กฎหมาย<br>ความพึงพอใจ<br>ความผู้กพันต่อองศ์การ                                                                                    |                                 | ate issued<br>2500 - 2562<br>2001 - 2099  | (4360)<br>(398) |
| ข้าวประขำสัมพันธ์<br>มหาวิทยาลัยครีปทุม พัฒนาระบบ DSpace เวลร์ชัน 5.5<br>ข้อมุณแนะปา Dspace<br>ผู้มีอาาสรายการ KnowledgeBank@SPU<br>ผู้มีอาาสรายเชียน KnowledgeBank@SPU<br>ผู้มีอาาสรายเชียน KnowledgeBank@SPU<br>ชุมมบนารเชียนอ้างอิงสูSPU<br>ชุมบนใน DSpace<br>เลือกชุมชนเฟ้อเรียกดุกลุ่มช่อมูล<br>College of Aviation and Transportaion<br>วิทยาลัยการบินและคมนาคม                                                                                                    | Discover<br>Author<br>สุพล พรหมมาพันธุ์<br>ชมหู โกดิรัมย์<br>นพตล ปกรณ์นิมิตดี<br>การุณันหน์ รัตนแสนวงษ์                                                                                                    | 537<br>(236)<br>(132)<br>(89)<br>(89)                                                                                                    | Subject<br>กฎหมาย<br>ความพึงพอใจ<br>ความผูกพันต่อองค์การ<br>รัฐธรรมนูญ                                                                       |                                 | rate issued<br>2500 - 2562<br>2001 - 2099 | (360)           |
| ຢ່າວປຣະນຳລັນພັນຣ໌<br>ມหาวิทยาลัยครีปทุม พัฒนาระบบ DSpace เวอร์ชั่น 5.5<br>ช้อมูลแปะปา Dspace<br>ผู้มีอาาสรายการ KnowledgeBank@SPU<br>ผู้มีอาาสรายเป็นน KnowledgeBank@SPU<br>ผู้มีอาาสรายเป็นน KnowledgeBank@SPU<br>ชูม์มนุ่มาร์ชินตัวอธิอาย<br>ขุมนุ่มนาร์ชินตัวอธิอาย<br>ขุมนุ่มนาร์ชินติอุตสุมช่อมูล<br>College of Aviation and Transportaion<br>ริทยาลัยการ์บินและคมนาคม                                                                                                    | Discover<br>Author<br>สุพล พรหมมาทับธุ์<br>ขมพู โกดิรัมย์<br>นพดล ปกรณ์นิมิตดี<br>การณับทน์ รัตมแสนวงษ์<br>ธนภณ สมหวัง                                                                                       | 337<br>235<br>(122<br>(83)<br>(84)                                                                                                    | Subject<br>กฎหมาย<br>ความพึงพอใจ<br>ความผูกพันต่อองค์การ<br>รัฐธรรมนูญ<br>การศึกษา                                                           | (4)<br>(6)<br>(9)<br>(5)<br>(5) | ate issued<br>2500 - 2562<br>2001 - 2099  | (4360)<br>(398) |
| น้ำววประชาาสัมพันธ์<br>มหาวิทยาลัยที่ปทุม พัฒนาระบบ DSpace เวลร์ชั่น 5.5<br>ช้อมูลแปะป่า Dspace<br>ผู้มีอาาสุรายการ KnowledgeBank@SPU<br>ผู้มีอาาสรายเป็นประกิจร้อง<br>ผู้มีอาาสรายเป็นประกิจร้อง<br>ผู้มีอาาสรายเป็นประกิจร้อง<br>ผู้มีอาาสรายเป็นประกิจร้อง<br>ผู้มีอาาสรายเป็นประกิจร้อง<br>ผู้มีอาาสรายเป็นประกิจร้อง<br>ผู้มีอาาสรายเป็นประกิจร้อง<br>ผู้มีอาาสรายเป็น<br>ผู้มีอาาสรายเป็น<br>ผู้มีอาาสรายเป็น<br>ผู้มีอาาสรายเป็น<br>ผู้มีอาาสราย<br>ผู้มีอาาสราย<br>ผู้มีอากสราย<br>ผู้มีอาาสราย<br>ผู้มีอากสราย<br>ผู้มีอาาสราย<br>ผู้มีอากสราย<br>ผู้มีอาาสราย<br>ผู้มีอาาสราย<br>ผู้มีอาาสราย<br>ผู้มีอาาสราย<br>ผู้มีอาสราย<br>ผู้มีอากสราย<br>ผู้มีอากสราย<br>ผู้มีอากสราย<br>ผู้มีอากสาย<br>ผู้มีอากสาย<br>ผู้มีอากสาย<br>ผู้มีอากสาย<br>ผู้มีอากสาย<br>ผู้มีอากสาย<br>ผู้มีอาสราย<br>ผู้มีอากสาย<br>ผู้มีอากสาย<br>ผู้มีอากสาย<br>ผู้มีอากสาย<br>ผู้มีอากสาย<br>ผู้มีอากสาย<br>ผู้มีอากสาย<br>ผู้มีอากสาย<br>ผู้มีอาสราย<br>ผู้มีอากสาย<br>ผู้มีอากสาย<br>ผู้มีอาสราย<br>ผู้มีอาสราย<br>ผู้มีอาสราย<br>ผู้มีอาสราย<br>ผู้มีอาสราย<br>ผู้มีอาสราย<br>ผู้มีอากสาย<br>ผู้มีอากสาย<br>ผู้มีอากสาย<br>ผู้มีอาสราย<br>ผู้มีอากสาย<br>ผู้มีอาสราย<br>ผู้มีอาสราย<br>ผู้มีอาสราย<br>ผู้มีอาสราย<br>ผู้มีอาสราย<br>ผู้มีอาสราย<br>ผู้มีอาสราย<br>ผู้มีอาสราย<br>ผู้มีอาสราย<br>ผู้มีอาสราย<br>ผู้มีอาสราย<br>ผู้มีอาสราย<br>ผู้มีอาสรามายาน<br>ผู้มีอาสราสราย<br>ผู้มีอาสรายาสาย<br>ผู้มีอาสราสายาสาย<br>ผู                                        | Discover<br>Author<br>สพล พรรหมมาพันธุ์<br>ขมพู โกดิริมย์<br>นพดล ปกรณ์มิมิตดี<br>การุณันทน์ รัดนแสนวงษ์<br>ธนภณ สมหวัง<br>ณกมล ปุญชเชตด์ทิกุล                                                               | 337<br>736<br>132<br>88<br>83<br>83<br>84<br>70                                                                                                    | Subject<br>กฎหมาย<br>ความพึงพอใจ<br>ความผูกพันต่อองศ์การ<br>รัฐธรรมนูญ<br>การศึกษา<br>บัญชี                                                  |                                 | ate issued<br>2500 - 2562<br>2001 - 2099  | (4360)<br>(398) |
| ຢ່າວປระชาสัมพันธ์<br>ມหาริทยาลัยสรีปทุม พัฒนาระบบ DSpace เวลร์ชั่น 5.5<br>ช่างลูแนะนา DSpace<br>ศูมิอการสรราชการ KnowledgeBank@SPU<br>ศูมิอการสรรบชีน KnowledgeBank@SPU<br>ศูมิอการสรรบชีน KnowledgeBank@SPU<br>ชุมิมชนนใน DSpace<br>ເລືອกชุมชนเพื่อเรียกดุกลุมช่อมูล<br>College of Aviation and Transportaion<br>ริทยาลัยการชันและคมนาคม<br>College of Logistics and Supply Chain<br>ริทยาลัยการช่องเพียวและการบริการ<br>College of Tourism and Hospitality<br>ริทยาลัยการห่องเพียวและการบริการ<br>Graduate College of Managenent                                                                                                    | Discover<br>Author<br>สุพล พระหมมาพันธุ์<br>ขมาชู โกดิรัมย์<br>นพดล ปกรณ์นิมิตดี<br>การุณินพบ์ รัดนแสนวงษ์<br>ธนภณ สมหรัง<br>ณกมล ปญชเชตด์ที่กุล<br>สุภาวดี โพชิยะราช                                        | 537<br>238<br>(172<br>(89)<br>(24)<br>(70)<br>(70)<br>(72)<br>(73)                                                                                                    | Subject<br>กฎหมาย<br>ความพึงพอใจ<br>ความผูกพันต่อองศการ<br>รัฐธรรมนูญ<br>การศึกษา<br>บัญชี<br>การเมือง                                       |                                 | ate issued<br>2500 - 2562<br>2001 - 2099  | 4360<br>398     |
| ຢ່າວປระชาลัมพันธ์<br>ມหาวิทยาล์ยศรีปทุม พัฒนาระบบ DSpace เวลร์ชั่น 5.5<br>ชั่นอุเลนเะปา DSpace<br>สู่มือการสวยการ KnowledgeBank@SPU<br>สู่มือมร้างสังการเป็นแล้างอัง@SPU<br>ชุมมุปนใน DSpace<br>เลือกชุมชนเพื่อเรียกดุกลุ่มช่อมูล<br>College of Aviation and Transportaion<br>ริทยาลัยการบินและคมนาคม<br>College of Logistics and Supply Chain<br>ริทยาลัยการบินและคมนาคม<br>College of Tourism and Hospitality<br>ชั่นยาลัยการที่ของเพียวและการบริการ<br>College of Managenent<br>ริทยาลัยการที่ของเพียวและการบริการ<br>College of Managenent<br>ริทยาลัยการที่องเพียวและการบริการ                                                                                                    | Discover<br>Author<br>สุพล พระหมมาพันธุ์<br>ขมพู โกดิรัมย์<br>นพคล ปกรณ์นิมิตดี<br>การณันหน้ รัตนแสนวงษ์<br>ธนภณ สมหวัง<br>ณกมล ปุญชเขตศพิกุล<br>สุภาวดี โพธิยะราช<br>ณัตร สุจินตา                           | 337<br>(235)<br>(132)<br>(132)<br>(133)<br>(134)<br>(134)<br>(1 | Subject<br>กฎหมาย<br>ความที่งพอใจ<br>ความที่งพอใจ<br>ความที่งพอใจ<br>รัฐธรรมนูญ<br>การศึกษา<br>บัญชี<br>การเมือง<br>แรงจูงใจ                 |                                 | ate issued<br>2500 - 2562<br>2001 - 2099  | (350)           |
| <mark>ຢ່າວປระชาลัมพันธ์</mark><br>มหาวิทยาลัยศรีปทุม พัฒนาระบบ DSpace เวอร์ชั่น 5.5<br>ชั่นอุแนนะปา DSpace<br>ศูมิอากรรรกายเdegeBank@SPU<br>ศูมิอ มู่อนุชัย หักowledgeBank@SPU<br>ศูมิอากรลงระเบียน KnowledgeBank@SPU<br>ศูมิอากรลงระเบียน KnowledgeBank@SPU<br>ช <b>ู่บุบชันใน DSpace</b><br>ເລັດກະນຸຍາມເຮົາເອດຄຸດສຸ່ນປ່ອມູລ<br>College of Aviation and Transportaion<br>ຈິກຍາລັຍກາรນົนແละคมนาคม<br>College of Logistics and Supply Chain<br>ຈິກຍາລັຍກາรນົนແละคมนาคม<br>College of Tourism and Hospitality<br>ຈິກຍາລັຍກາรท่องเพียวและการบริการ<br>Graduate College of Managenent<br>ຈິກຍາລັຍກາรท่องเพียวและการบริการ<br>Institute General Education<br>สานักวิชาศึกษาท่วไป                                                                                                    | Discover<br>Author<br>สุพล พรหมมาทันธุ์<br>ขมพู โกดิรัมย์<br>นพดล ปกรณ์นิมิตดี<br>การณับทน์ รัตมแสนวงษ์<br>ธนภณ สมหรัง<br>ณกมล ปุญชเชดด์ที่กุล<br>สุภาวดี โพธิยะราช<br>ฉัตร สุจินดา<br>ณัฐวุฒิ มัตรโกริทวงศ์ | 337<br>(32)<br>(32)<br>(33)<br>(42)<br>(33)<br>(33)<br>(33)                                                                                                    | Subject<br>กฎหมาย<br>ความพึงพอใจ<br>ความผูกพันต่อองค์การ<br>รัฐธรรมนูญ<br>การศึกษา<br>บัญชี<br>การเมือง<br>แรงจูงใจ<br>คุณภาพชีวิตในการทำงาน |                                 | ate issued<br>2500 - 2562<br>2001 - 2099  | (4360)<br>(398) |

## วิธีการสืบค้น 2 วิธี

- 2. เมนู Browse

## วิธีที่ 1 สืบค้นผ่านช่องทาง Search Dspace

|                             | Search D                                         | Space                          | ٩                  | L Sign on to: •    | <ul> <li>Language </li> </ul> |
|-----------------------------|--------------------------------------------------|--------------------------------|--------------------|--------------------|-------------------------------|
| ามารถพิมพ์คํ                | าสืบค้นได้หลายคำค้                               | <b>ัน โดยใช้คำเชื่อมและเ</b> ช | บตข้อมูลได้มากขึ้น |                    |                               |
| SPU                         | ♠ Home Brows                                     | se 🕶 Help                      |                    |                    | Search DSpace                 |
|                             |                                                  |                                |                    |                    |                               |
| Know                        | ledge Bank at Sripatı                            | um University                  |                    |                    |                               |
| Know<br>Sea                 | ledge Bank at Sripati<br>rch                     | um University                  |                    |                    |                               |
| Know<br>Sea<br>Searc<br>for | ledge Bank at Sripatu<br>rch<br>h: All of DSpace | um University                  | Go                 | Start a new search |                               |

## วิธีที่ 2 สืบค้นผ่านช่องทาง Browse

| SPU    | A Home         | Browse - Help                | _               |
|--------|----------------|------------------------------|-----------------|
| Knowle | edge Bank at : | Communities<br>& Collections | R               |
|        |                | Browse Items by:             |                 |
|        |                | Issue Date                   |                 |
|        |                | Author                       |                 |
|        | 12 marcal      | Title                        |                 |
|        | Knowl          | Subject                      | a SPU           |
|        | เป็นโครงก      | ารเชื่อมโยงชุมชน             | เนักวิชาการ อาจ |
|        | 0000           |                              |                 |

- Communities and Collections หน่วยงาน/คณะ/สถาบัน
- Issue Date ปีพิมพ์
- Author ผู้แต่ง
- Title ชื่อเรื่อง
- Subject หัวเรื่อง

**ตัวอย่างการสืบค้นข้อมูล** การศึกษาระบบบัญชีต้นทุนการผลิตชิ้นส่วนพลาสติก กรณีศึกษา : บริษัท เรย์ – ไทย อินดัสตรีส์ จำกัด

# 1. พิมพ์คำค้นที่ต้องการเข้าไปในช่อง Search Dspace

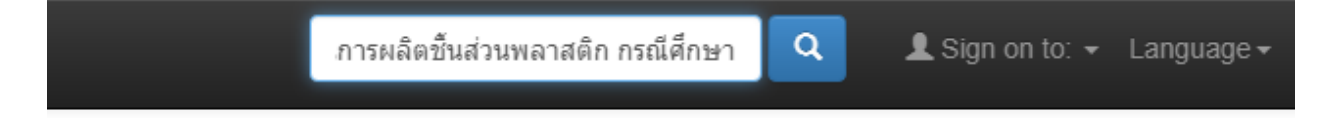

2. จากนั้นการปรากฏชื่อเรื่องที่เราต้องการสืบค้นขึ้นมา และสามารถคลิกเลือกเข้าไปดูหรือ Download ข้อมูล เก็บไว้ได้ ตามต้องการ

| Search             |                                                                                                    | Discover                         |
|--------------------|----------------------------------------------------------------------------------------------------|----------------------------------|
| Search: All of I   | JSpace 🔹                                                                                                    | Author                           |
| for การศึกษาระบ    | บบัญชีดันทุนการผลิตขึ้นส่วนพลาสติก กรณีศึกษา 🕑 Go Start a new search                                                                                                    | ชมพู โกดิรัมย์ 236               |
| Add filters:       |                                                                                                    | สุพล พรหมมาพันธุ์ (142)          |
| Use filters to ref | ne the search results.                                                                                                    | นพดล ปกรณ์นิมิตดี (128)          |
| Title •            | Equals • Add                                                                                                    | ธนภณ สมหวัง (75)                 |
| Pecults/Page       |                                                                                                    | ณกมล ปุญชเขตต์ทิกุล (70)         |
| Results/r uge      |                                                                                                    | การุณันทน์ รัตนแสนวงษ์ 57        |
|                    |                                                                                                    | ฉัตร สุจินดา 🛛 🛐                 |
| Results 1-10 of    | 1041 (Search time: 0.047 seconds).                                                                                                    | สุภาวดี โพธิยะราช 36             |
|                    |                                                                                                    | ณัฐวุฒิ อัศวโกวิทวงศ์ 🛛 🛛 27     |
|                    | previous <b>1</b> 2 3 4 405                                                                                                    | 5 next Sipang Dirakkhunakon (24) |
| Item hits:         |                                                                                                    | next >                           |
| Issue Date         | Title Author(s)                                                                                                    | Subject                          |
| <b>e</b>           | 57 การศึกษาระบบบัญบีดันทุนการผลิตขึ้นส่วนพลาสติก กรณีศึกษา : บริษัท <i>เพ็ญศิริ ดิวงษา</i>                                                                                             |                                  |
| 25                 | 18 ปัจจัยที่มีผลต่อความผกพันต่อองค์การและพฤติกรรมการทำงานขอ นวรัตน์ ศรสริยา                                                                                                    | ความพึงพอใจ 59                   |
|                    | บุคลากรของบริษัทร่วมทุนไทย-ญี่ปุ่น กรณีศึกษา บริษัท ทีโอเอ-เก่นเกีย<br>วอันดัสตรีส์ จำกัด และบริษัท ไทยดีเอนที่เพนท์ จำกัด                                                             | ความผูกพันต่อองศ์การ (46)        |
| 25                 | 57 ระบบการดวบคุมภายในสินด้าดงเหลือ : กรณีศึกษา บริษัท สน <sup>1</sup> มวาสโก <i>มนัญชยา สังทะบาลี</i><br>จำกัด                                                                         | รัฐธรรมนูญ 🛐                     |
| 25                 | 57 คุณสมบัติของนักบัญขีที่พึ่งประสงค์ของ บริษัทผาแดง อิ/ตัสทรี <i>สุพัตรา เมืองวัง</i><br>สำคัด(เหวารถ) อังหวัดอาก                                                                     | การศึกษา 35                      |
| 19-November-25     | รังแก่อุณามาที่<br>55 บัจจัยที่มีอิทธิพลต่อความผูกพันของพนักงาน บริษัทย์โยตะ อินที่ <i>กนกวรรณ วัธน์ไทยนันท์</i>                                                                       | <u>บัญชี</u> (34)                |
|                    | เกร(ประเทศไทย) จำกัด                                                                                                    | คุณภาพชวิตในการทำงาน 31          |
| n hits:            | previous                                                                                                    | s 1 2 3 4 405                    |
| le Date            | Title                                                                                                    | Author(s)                        |
| 2557               | การศึกษาระบบบัญชีตั้นทุนการผลิตชิ้นส่วนพลาสติก กรณีศึกษา : บริษัท<br>เรย์ – ไทย อินดัสตรีส์ จำกัด                                                                                      | เพ็ญศิริ ดิวงษา                  |
| 2548               | บัจจัยที่มีผลต่อความผูกพันต่อองค์การและพฤติกรรมการทำงานของ<br>บุคลากรของบริษัทร่วมทุนไทย-ญี่ปุ่น กรณีศึกษา บริษัท ทีโอเอ-แชนเกีย<br>วอันดัสตรึส์ จำกัด และบริษัท ไทยดีเอนทีเพนท์ จำกัด | นวรัดน์, ศรสุริยา                |
|                    | a. a. v. a. ad. av                                                                                                    | มนัญชยา สังฆะบาลี                |
| 2557               | ระบบการควบคุมภาย เนสนดาคงเหลอ : กรณดกษา บรษท สยามวาส เก<br>จำกัด                                                                                                    |                                  |
| 2557<br>2557       | ระบบการควบคุมภาย เนสนคาคงเหลอ : กรณศกษา บรษท สยามวาส เก<br>จำกัด<br>คุณสมบัติของนักบัญชีที่พึงประสงค์ของ บริษัทผาแดง อินดัสทรี<br>จำกัด(มหาชน) จังหวัดตาก                              | สุพัตรา เนื่องวัง                |

# การ Download ข้อมูล

1. เลือกไฟล์ที่ต้องการ Download

|                  |                                                                                                    | previous              | 1          | 2 3            | 4      |     | 405  | next                  |         |        |   |  |
|------------------|----------------------------------------------------------------------------------------------------|-----------------------|------------|----------------|--------|-----|------|-----------------------|---------|--------|---|--|
| Item hits:       |                                                                                                    |                       |            |                |        | เลื | อกไฟ | ล์ที่ต้อ <sup>ุ</sup> | งการ Do | wnload | I |  |
| Issue Date       | Title                                                                                                    | A                     | uthor(s    | 5)             |        |     |      |                       |         |        |   |  |
| 2557             | การศึกษาระบบบัญชีต้นทุนการผลิตขึ้นส่วนพลาสติก กรณีศึกษา ∷<br>รย์ – ไทย อินดัสตรีส์ จำกัด                                                                                         | บริษัท ผ              | พ็ญศิริ ตั | 7 <i>31</i> 97 |        |     |      |                       |         |        |   |  |
| 2548             | บัจจัยที่มีผลต่อความผูกพันต่อองค์การและพฤติกรรมการทำงานขอ<br>บุคลากรของบริษัทร่วมทุนไทย-ญี่ปุ่น กรณีศึกษา บริษัท ทีโอเอ-แร<br>วอันดัสตรีส์ จำกัด และบริษัท ไทยดีเอนทีเพนท์ จำกัด | เง <i>น</i><br>ชนเกีย | เวรัตน์, ค | เรสุริยา       |        |     |      |                       |         |        |   |  |
| 2557             | ระบบการควบคุมภายในสินค้าคงเหลือ : กรณีศึกษา บริษัท สยามวา<br>จำกัด                                                                                                    | เสโก <i>ม</i>         | านัญชยา    | สังฆะบ         | กลี    |     |      |                       |         |        |   |  |
| 2557             | คุณสมบัติของนักบัญขีที่พึ่งประสงค์ของ บริษัทผาแดง อินดัสทรี<br>จำกัด(มหาชน) จังหวัดดาก                                                                                           | ą                     | เพัดรา เช่ | เื่องวัง       |        |     |      |                       |         |        |   |  |
| 19-November-2555 | บ้จจัยที่มีอิทธิพลต่อความผูกพันของพนักงาน บริษัทชิโยดะ อินทิ                                                                                                    | n                     | นกวรรถ     | เ วัธน์ไท      | ยนันท์ |     |      |                       |         |        |   |  |

# 2. Item hits แสดงผลลพัธ์แบบย่อ ประกอบด้วย ปีพิมพ์ชื่อเรื่อง และผู้แต่ง

เมื่อคลิกชื่อเรื่องจะพบรายการข้อมูลแบบเต็มรูปแบบ

| SPU AH                     |                                                                                                    |                                                                                                    |                                                                                                    | Search                                                                                                    | DSpace                                                                                                    | ٩                                                                                                    | L Sign on to:                                                                                                    |                                                                                                    |
|----------------------------|----------------------------------------------------------------------------------------------------|----------------------------------------------------------------------------------------------------|----------------------------------------------------------------------------------------------------|----------------------------------------------------------------------------------------------------|----------------------------------------------------------------------------------------------------|----------------------------------------------------------------------------------------------------|----------------------------------------------------------------------------------------------------|----------------------------------------------------------------------------------------------------|
|                            |                                                                                                    |                                                                                                    |                                                                                                    |                                                                                                    |                                                                                                    |                                                                                                    |                                                                                                    |                                                                                                    |
| Knowledge B                | ank at Sripatum Un                                                                                                    | iversity / School of                                                                                                    | Accounting / ACC-08.                                                                                                    | ผลงานนักศึกษา                                                                                                    |                                                                                                    |                                                                                                    |                                                                                                    |                                                                                                    |
| Please use th              | is identifier to cite or                                                                                                    | link to this item: http                                                                                                    | ://dspace.spu.ac.th/han                                                                                                    | dle/123456789/5192                                                                                                    |                                                                                                    |                                                                                                    |                                                                                                    |                                                                                                    |
|                            |                                                                                                    |                                                                                                    |                                                                                                    |                                                                                                    |                                                                                                    |                                                                                                    |                                                                                                    |                                                                                                    |
| Title:                     | การศึกษาระบบบัญชีด่                                                                                                    | ันทุนการผลิตขึ้นส่วนพล                                                                                                    | าสดิก กรณีศึกษา : บริษัท เร                                                                                                    | ย์ – ไทย อินดัสตรีส์ จำกัด                                                                                                    |                                                                                                    |                                                                                                    |                                                                                                    |                                                                                                    |
| Authors:                   | เพ็ญศิริ ด้วงษา                                                                                                    |                                                                                                    |                                                                                                    |                                                                                                    |                                                                                                    |                                                                                                    |                                                                                                    |                                                                                                    |
| Keywords:                  | อุดสาหกรรม<br>การผลิด<br>พลาสติก<br>บัญชีดันทุน<br>เรย์ – ไทย อินตัสตรีส์<br>บริษัท                                                                                                    |                                                                                                    |                                                                                                    |                                                                                                    |                                                                                                    |                                                                                                    |                                                                                                    |                                                                                                    |
| Issue Date:                | 2557                                                                                                    |                                                                                                    |                                                                                                    |                                                                                                    |                                                                                                    |                                                                                                    |                                                                                                    |                                                                                                    |
| Publisher:                 | มหาวิทยาลัยศรีปทุม                                                                                                    |                                                                                                    |                                                                                                    |                                                                                                    |                                                                                                    |                                                                                                    |                                                                                                    |                                                                                                    |
| Citation:                  | เพ็ญศิริ ดิวงษา. (255                                                                                                    | 7). การศึกษาระบบบัญชีเ                                                                                                    | ด้นทุนการผลิตขึ้นส่วนพลาสเ                                                                                                    | จิก กรณีศึกษา : บริษัท เรย์ –                                                                                                    | ใทย อินดัสตรีส์ จากัด                                                                                                    | 1.                                                                                                    |                                                                                                    |                                                                                                    |
| Series/Report<br>no.:      | SPU_นักศึกษาปริญฤ                                                                                                    | ุ่าโท_คณะบัญชี_2557                                                                                                    |                                                                                                    |                                                                                                    |                                                                                                    |                                                                                                    |                                                                                                    |                                                                                                    |
| Abstract:                  | การศึกษาดันคว้ามิสระ<br>กรณีดึกษา บริษัท เรย่<br>สัมภาษณ์ผู้ปฏิบัติงาน<br>เครื่องใช้ไฟฟ้าและมิน<br>รูปขึ้นส่านพลาสติก ก<br>ระบบดันทุนกระบวนกา<br>บริษัท น่าระบบบัญชีด<br>ผลิตได้ อย่างครบถ้วน | ะครั้งนี้มีวัตถุประสงค์เพื่อส่<br>- – ไทย อินดัสตรีส์ จำกัด<br>ที่เกี้ยวข้อง จากผลการดี<br>จัดทรอนิกส์ทั้งในและต่า<br>เรชุบโครมเมียม การท่นล์<br>เรชุบโคราสะสมดันทุทเท็<br>เน็นการสะสมดันทุกเข้ามาใช้ไ<br>และมีประสิทธิภาพยิ่งขึ้น | สึกษาลักษณะของอุดสาหกระ<br>1 โดยใต้ศึกษาข้อมูลจากเอก<br>กษาพบว่าบริษัท เรย่-ไทย อิ<br>งประเทศ โดยกระบวนการผลิ<br>รี่ การสกริน การประกอบ การ<br>เจ้าการใช้ในกิจารผลิตอย่างการผลิตอย่าง<br>ในการรวบรวมและปันทึกปัญเ่<br>1 | รมกระบวนการผลิตขึ้นส่วนพล<br>สาร อุมือการปฏิบัติงาน นโยบ<br>ผลัสดริส์ จำกัด เป็นอุตสาหกา<br>เดขึ้นส่วนพลาสดิกประกอบดั<br>ทดสอบอุตแภาพ การบรรรุจรีบ<br>ขอเนื่อง ทาให้บริษัทชาคตาว<br>มีน่าจะเหมาะสมกับลักษณะกา | าสติก ลักษณะการศา<br>ายข้อกำหนดการปฏิ<br>รมขนาดกลางผลิตขึ้<br>ย การวางแผนการผลั<br>ห่อ และการจัดส่งลูกศ<br>เข้ดเจนในการรวบรวม<br>รศาเนินงานของบริษั | เนินงานและระบบ<br>)ดึงานของบริษัท :<br>เส่วนพลาสติกตาม<br>iด การจัดเตรียมแม<br>iา สาหรับระบบกา<br>เด้นทุนการศานวถ<br>ทและยังทำให้บริษั | มัญชีดันทุนการผลิตขั้<br>รวมทั้งเข่าสังเกตการเ<br>เศาสังซื้อของลูกค้าให<br>เฟ้มพี การจัดเตรียมวั<br>เข้ญชีดันทุนการผลิต<br>เด้นทุนของงานแต่ละ<br>ศทสามารถรวบรวมแล | นส่วนพลาสติก :<br>แ และการ<br>ไก้บอุดสาหกรรม<br>ลฤดิบ การฉีดขึ้น<br>รีบริษัทใช้อยู่ คือ<br>ภาน ดังนั้นหาก<br>ะศานวณดันทุนการ |
| Description:               | No.77_การศึกษาระบ                                                                                                    | บบัญชีดันทุนการผลิตชื้น                                                                                                    | เส่วนพลาสติก กรณีศึกษา : บ                                                                                                    | เริษัท เรย่ – ไทย อินดัสดรีส์ :                                                                                                    | ากัด, มหาวิทยาลัยศ                                                                                                    | รัปทุม                                                                                                    |                                                                                                    |                                                                                                    |
| URI:                       | http://dspace.spu.ac                                                                                                    | th/handle/123456789                                                                                                    | 9/5192                                                                                                    |                                                                                                    |                                                                                                    |                                                                                                    |                                                                                                    |                                                                                                    |
| Appears in<br>Collections: | ACC-08. ผลงานนักศี                                                                                                    | าษา                                                                                                    |                                                                                                    |                                                                                                    |                                                                                                    |                                                                                                    |                                                                                                    |                                                                                                    |
| Files in This It           | em:                                                                                                    |                                                                                                    |                                                                                                    |                                                                                                    |                                                                                                    |                                                                                                    |                                                                                                    |                                                                                                    |
| File                       |                                                                                                    |                                                                                                    |                                                                                                    |                                                                                                    | Description                                                                                                    | Size                                                                                                    | Format                                                                                                    |                                                                                                    |
| 77การศึกษาระบ              | บบัญชีดันทุนการผลิตชี้                                                                                                    | นส่วนพลาสติก กรณีศึกษ                                                                                                    | <u>งา บริษัท เรย์ – ไทย อินดัสต</u>                                                                                                    | รีส์ จำกัด.pdf                                                                                                    |                                                                                                    | 220.02 kB                                                                                                    | Adobe PDF                                                                                                    | View/Open                                                                                                    |
| Show full item             | record .lı                                                                                                    |                                                                                                    |                                                                                                    |                                                                                                    |                                                                                                    |                                                                                                    |                                                                                                    |                                                                                                    |
|                            | an are protected by                                                                                                    |                                                                                                    | a reasoned upleas athenu                                                                                                    | ico indicatod                                                                                                    |                                                                                                    |                                                                                                    |                                                                                                    |                                                                                                    |

3. คลิก View/open ที่เราต้องการ Download

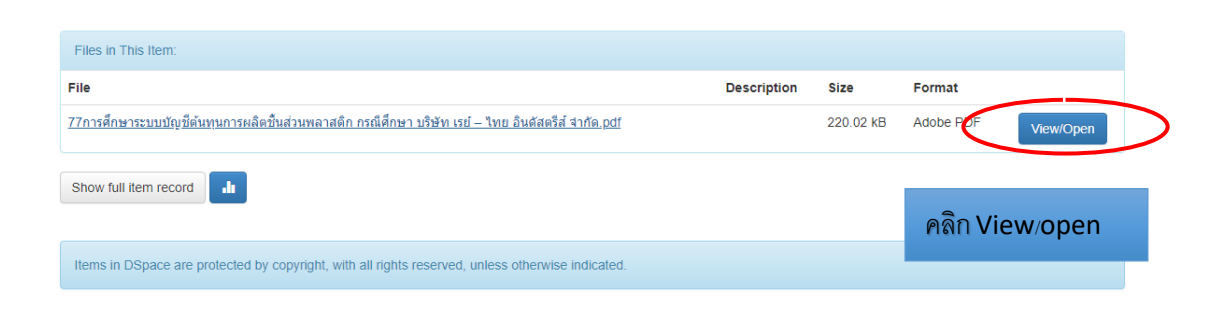

### 4. หน้าจอจะปรากฏไฟล์ข้อมูลข้อมาให้ Download

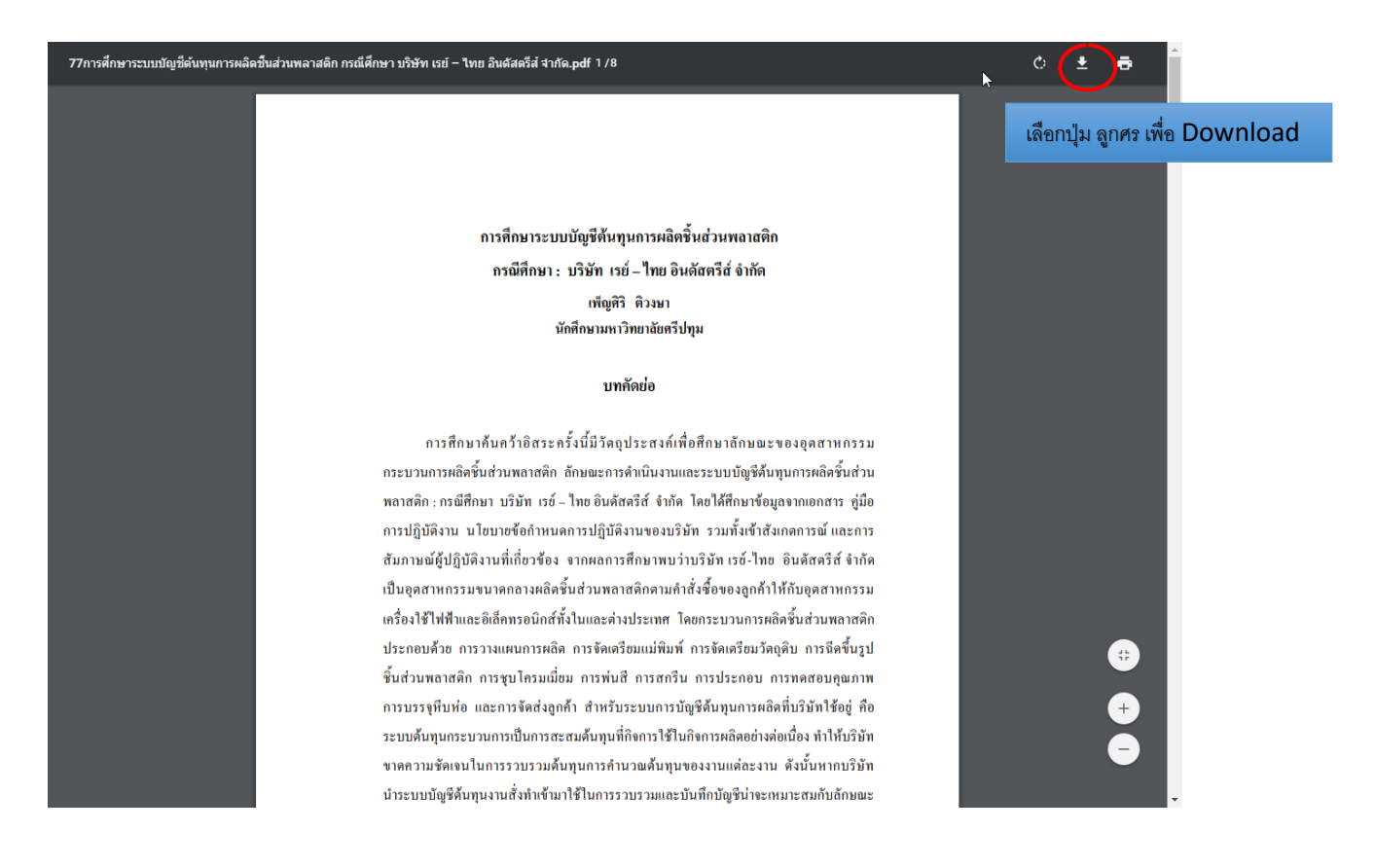